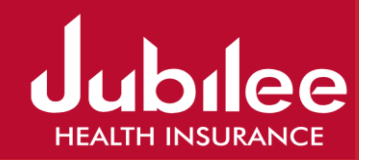

# **User Instruction Manual**

<u>For</u>

**Corporate Health Portal** 

## Table of Contents

| 1 | Intro | duction                     | 3  |
|---|-------|-----------------------------|----|
| 2 | Getti | ng Started                  | 3  |
|   | 2.1   | System Requirements         | 3  |
|   | 2.2   | Accessing the Portal        | 3  |
|   | 2.3   | Logging In                  | 4  |
|   | 2.4   | Sign Up Process             | 4  |
|   | 2.5   | Forgot Password             | 5  |
| 3 | Navig | gating the Dashboard        | 6  |
|   | 3.1   | Overview                    | 6  |
|   | 3.2   | Main Menu                   | 6  |
| 4 | View  | ing Policy Details          | 7  |
|   | 4.1   | Policy Information          | 7  |
|   | 4.2   | Health Coverage Information | 8  |
|   | 4.3   | Benefit Details             | 8  |
|   | 4.4   | Employee Information        | 9  |
|   | 4.5   | Reports                     | 10 |

## 1 Introduction

This guide is designed to help insurance agents and corporate insurance clients navigate the portal and access their policy details efficiently. The portal provides a comprehensive platform for managing and viewing insurance policies and accessing important documents.

### 2 Getting Started

#### 2.1 System Requirements

In order to use this portal, ensure that your system meets the following requirements:

- Browser: Latest versions of any web browser (i.e., Chrome, Edge, Safari etc).
- Internet Connection: Stable.

#### 2.2 Accessing the Portal

Open your web browser and enter the below mentioned portal URL.

Bookmark the URL for easy future access.

URL : <u>https://corporatebusiness.jubileehealth.com</u>

Following web page should appear

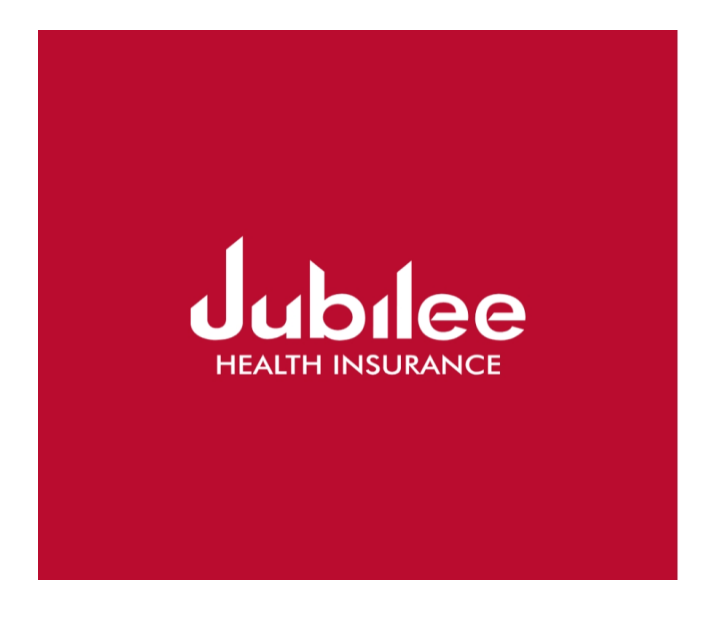

#### WELCOME TO JUBILEE HEALTH

#### CORPORATE PORTAL

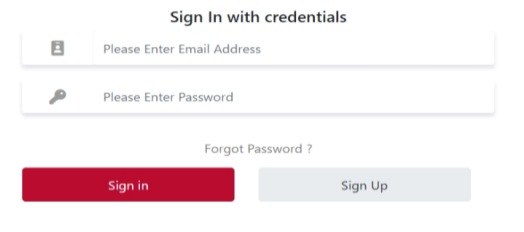

#### 2.3 Logging In

- 1. Go to the login page of the portal.
- 2. Enter your Email address and Password.
- 3. Click the **Sign in** button.

## WELCOME TO JUBILEE HEALTH

## **CORPORATE PORTAL**

#### Sign In with credentials

| E | Please Enter Email Address | 5         |
|---|----------------------------|-----------|
| P | Please Enter Password      |           |
|   | Forgot Pa                  | assword ? |
|   | Sign in                    | Sign Up   |

#### 2.4 Sign Up Process

If you are a new user to this portal, you must create an account first:

- 1. Go to the login page of the portal.
- 2. Click on the **Sign Up** button.
- 3. Select the User type (i.e., Marketing Officer, Client)
- 4. Provide your Email address and press Sign up button.
- 5. Your email address must be registered in company record.
- 6. If your email is verified by the company database, then you will receive a confirmation email with a verification link. Click the link to verify your email address and then you will receive a first login password.
- 7. Use that to login the portal and change your password.

#### WELCOME TO JUBILEE

#### **CORPORATE HUB**

#### PORTAL

|   | Sign Up in with            | Details |   |
|---|----------------------------|---------|---|
| - | Please select user type    |         | ~ |
| E | Please Enter Email Address |         |   |
|   | Sign Up                    | Sign In |   |

If you are a client then select "Register as Client" in user type field and for Marketing Officers please select "Register as Agent".

NOTE: if you receive any errors during signup process then send your email address and problem details to below mention email address:

grouphealth.admin@jubileehealth.com;

#### 2.5 Forgot Password

If you have forgotten your password:

- 1. Go to the login page of the portal.
- 2. Click on Forgot Password.
- 3. Enter your Email Address.
- 4. Click Send Email button.
- 5. Check your email for a password reset link.
- 6. Click the link and then you will receive a temporary password on your email.
- 7. Return to the login page and enter that password, and then change your password.

#### WELCOME TO JUBILEE HEALTH

#### CORPORATE PORTAL

Sign In with credentials

Forget Password:

| $\geq$ | Enter Registered Email |
|--------|------------------------|
|        | Send Email             |

## 3 Navigating the Dashboard

#### 3.1 Overview

After logging in, you will be directed to the main dashboard. The dashboard provides a list of your policies and quick links to key features.

| 10 🗢 entries per pag | e |   |                        | Search:       |
|----------------------|---|---|------------------------|---------------|
| COMPANY NAME         |   | + | POLICY #               | <b>ACTION</b> |
| 14TH STREET PIZZA (N |   |   | 00000000004802         | 0             |
| 4SIGHT INVESTMENTS   |   |   | 00000000005811         | 0             |
| ABILITY PVT.LTD.     |   |   | 00000000110047         | 0             |
| AHS ENITERPRISES-LAP |   |   | 0000000010 <b>1906</b> | 0             |
|                      |   |   | 00000000104656         | 0             |
| AKD SECURITIES LIMIT |   |   | 00000000108765         | 0             |
| AL-HAMD INTERNATIO   |   |   | 00000000108130         | 0             |
| AL-HAMD INTERNATIO   |   |   | 00000000107185         | 0             |
| AMANAT EXPRESS-LAI   |   |   | 00000000103411         | 0             |
| AMIGC Z TECH PVT. LT |   |   | 00000000106446         | 0             |

Copyright © 2024 Jubilee Life. All rights reserved.

#### 3.2 Main Menu

The main menu on the left side of the dashboard includes:

- Home: Return to the dashboard.
- List of Policies: View and manage your policies.
- Change Password: To change your login password.
- Logout: To logout from portal.

| Corporate Portal  |                                                   |     | Welcome M                                 | UHAMMAD ALI SHAH <mark>Z</mark> |
|-------------------|---------------------------------------------------|-----|-------------------------------------------|---------------------------------|
| & MUHA            |                                                   |     |                                           |                                 |
| List of Policies  | er page                                           |     | Search:                                   |                                 |
| 🔎 Change Password | ur.                                               | A n |                                           |                                 |
| → Logout          | ALE                                               | P   | Vert vert vert vert vert vert vert vert v | ACTION                          |
|                   | ZZA (NAFT CORPORATION)-LAPSE                      | 0   | 0000000004802                             | 0                               |
|                   | MENTS-LAPSED                                      |     | 0000000005811                             | 0                               |
|                   | х.                                                |     | 0000000110047                             | <b>@</b>                        |
|                   | ES-LAPSE                                          |     | 000000010 <mark>1906</mark>               | 0                               |
|                   | LIMITED. LAPSE                                    |     | 0000000104656                             | 0                               |
|                   | \$ LIMITED                                        |     | 0000000108765                             | 0                               |
|                   | RNATION AL CONTAINER TERMINAL (PVT.) LTD - AICT   |     | 000000010 <mark>8130</mark>               | 0                               |
|                   | RNATION AL CONTAINER TERMINAL(PVT) LTD-AICT-LAPSE |     | 000000010 <b>7185</b>                     | 0                               |
|                   | SS-LAPS                                           |     | 000000010 <mark>3411</mark>               | 0                               |
|                   | PVT. LTD-CAPSE                                    | 0   | 0000000106446                             | 0                               |
|                   | ( ) ) · · ·                                       |     |                                           |                                 |

## 4 Viewing Policy Details

To view the details of any policy, go to list of policies page and click the **eye** button on the right side of the policy, which you want view.

### 4.1 Policy Information

- 1. Click on the Policy Information.
- 2. On this page basic information of policy and company is listed.

|               | ≡ AB                 | . 0047)              | l .                      |                      |         | Welcome <b>MU</b> I | IZAD |
|---------------|----------------------|----------------------|--------------------------|----------------------|---------|---------------------|------|
| *<br>:=       | i Policy Information | Coverage Information | <b>T</b> Benefit Details | Employee Information | Reports |                     |      |
| <b>₽</b><br>→ | POLICY INFORMATION   |                      |                          |                      |         |                     |      |
|               | Policy No            | 00                   |                          |                      |         |                     |      |
|               | Client Name          | AB                   |                          |                      |         |                     |      |
|               | Policy Coverage      | Frc                  |                          |                      |         |                     |      |
|               | Payment Mode         | An                   |                          |                      |         |                     |      |
|               | No Of Plans          | 1                    |                          |                      |         |                     |      |
|               | Contact Person       | SYI                  |                          |                      |         |                     |      |
|               | Designation          | SR                   |                          |                      |         |                     |      |
|               | Contact No.          | 311                  |                          |                      |         |                     |      |
|               | Address              | OF                   |                          | IDH                  |         |                     |      |
|               | NTN No.              | N/A                  |                          |                      |         |                     |      |

#### 4.2 Health Coverage Information

- 1. Click on Health coverage information page
- 2. This page will show the premium and coverage information of insured persons.

| Policy Information Coverage Inform                  | nation  | Employee Information         |     |
|-----------------------------------------------------|---------|------------------------------|-----|
| PREMIUM INFORMATION                                 |         |                              |     |
| Total Premium                                       | 552,452 | Total No. of Insured Persons | 10  |
| Inpatient                                           | 452,452 | Total No. of Employees       | 108 |
| Maternity                                           | 0       | Total No. of Spouse(s)       | 0   |
| Corporate Major Medical                             | 100,000 | Total No. of Children        | 0   |
| Outpatient                                          | 0       | Total No. of Parent(s)       | 0   |
| Inter Cover                                         | 0       | Overage Employee (if any)    | 0   |
| PRE/POST Natal Premium                              | 0       | Missing DOB (if any)         | 0   |
|                                                     |         |                              |     |
|                                                     |         |                              |     |
| Committee © 2024 Jubiles Health All rights researed |         |                              |     |

## 4.3 Benefit Details

- 1. Click on Benefit Detail page
- 2. This page will show the details of benefits available on this policy.

| H&RE | ENEFITS                   |                        |                               |                                |                 |                      |
|------|---------------------------|------------------------|-------------------------------|--------------------------------|-----------------|----------------------|
| Plan | Hospital & Related Limits | Room & Board (per day) | Pre-Hospitalization Diagnosis | Post-Hospitalization Follow up | Normal Delivery | Complicated Delivery |
| А    | 800,000                   | 15,000                 | 800,000                       | 800,000                        | 200,000         | 300,000              |
| В    | 600,000                   | 10,000                 | 600,000                       | 600,000                        | 150,000         | 210,000              |
| С    | 400,000                   | 7,500                  | 400,000                       | 400,000                        | 115,000         | 185,150              |
|      |                           |                        |                               |                                |                 |                      |

#### 4.4 Employee Information

- 1. Click on the Employee Information Page
- 2. This page will show a drop down of all employees of the company

| =       | AI D SECURITIES LIMITED (00000000108765)        | Welcome MUHAN MAD ALLS |
|---------|-------------------------------------------------|------------------------|
| •       | Policy Information                              | Employee information   |
| E       | mployee Information                             |                        |
|         | Please select employee                          | Submit                 |
|         | aku-139 - M.Bashakai Abbasi<br>Akd-140 - Idrees |                        |
|         | AKD-141 - TARIQ GILL                            | 0                      |
|         | AKD-142 - DANIEL<br>AKD-146 - SAIMA TABASUM     |                        |
|         | AKD-143 - PERVAIZ MASIH.                        | *                      |
|         |                                                 |                        |
|         |                                                 |                        |
| Copyrig | ht @ 2024 Jubilee Health. All rights reserved.  |                        |

Select an employee and click on Submit button, will show the card of that employee.

| Policy Information   | Coverage Information | Benefit Details                                                                                                    | Employee Information                                                                                                    | Reports |  |
|----------------------|----------------------|----------------------------------------------------------------------------------------------------|----------------------------------------------------------------------------------------------------|---------|--|
| Employee Information |                      |                                                                                                    |                                                                                                    |         |  |
|                      |                      |                                                                                                    |                                                                                                    |         |  |
| AKD-141 - TARIQ GILL |                      |                                                                                                    | <b>•</b>                                                                                                    | Submit  |  |
|                      |                      |                                                                                                    |                                                                                                    |         |  |
|                      |                      |                                                                                                    |                                                                                                    |         |  |
|                      |                      |                                                                                                    |                                                                                                    |         |  |
|                      |                      |                                                                                                    |                                                                                                    |         |  |
|                      |                      |                                                                                                    |                                                                                                    |         |  |
|                      |                      |                                                                                                    |                                                                                                    |         |  |
|                      |                      | +HealthCare Insurance Identificati                                                                                                    | on Cards + Jubilee                                                                                                    |         |  |
|                      |                      | +HealthCare Insurance Identificati                                                                                                    | on Cards +                                                                                                    |         |  |
|                      |                      | +HealthCare Insurance Identificati                                                                                                    | on Cards + Jubilee<br>Window Takaful<br>Operations                                                                                                    |         |  |
|                      |                      | +HealthCare Insurance Identificati<br>Gard No: 01-0000000000008765-0010                                                                                                    | on Cards + UP DELECE<br>WINDOW TAKAFUL<br>OPERATIONS<br>4 List Of Covered Dependants<br>75                                                                                                    |         |  |
|                      |                      | +HealthCare Insurance Identificati<br>Card No: 01-000000000108765-0010<br>Insured Name : TAR<br>Employee 01 : A/Q                                                                                                    | on Cards + UP DEFENSION<br>WINDOW TAKAPUL<br>OPERATIONS<br>4 List Of Covered Dependants<br>Provide Takapul Covered Dependants<br>19 20 20 20 20 20 20 20 20 20 20 20 20 20                                                                                                    |         |  |
|                      |                      | +HealthCare Insurance Identificati<br>Card No: 01-000000000108765-0010<br>Insured Name : TAR Conce<br>Employee 01 : Ard Ecolories Confee<br>Single 2 : 3531 (Screen)                                                                                                    | on Cards + USE INSURANCE<br>WINDOW TAKAFUL<br>OPERATIONS<br>4 List Of Covered Dependants<br>House Tang Descard 75<br>ease Tang Descard 75<br>ease Tang Descard 75                                                                                                    |         |  |
|                      |                      | +HealthCare Insurance Identification<br>Card No: 01-000000000108765-0010<br>Insured Name : TAR I Could<br>Employee Of : A/D I COUPLES LAFTED<br>CNIC No : 3531102/00010<br>CNIC No : 3531102/00010                                                                                                    | on Cards + List of Covered Dependants<br>History Covered Dependants<br>History Covered Dep                                                                                                    |         |  |
|                      |                      | +HealthCare Insurance Identification<br>Card No: 01-00000000109765-0010<br>Insured Name : TAR Construction<br>Employee Of : A/O Construction<br>CNIC No : 3531 Construction<br>CNIC No : 3531 Construction<br>CNIC No : 3531 Construction<br>CNIC No : 3531 Construction<br>Date Of Birth : 01-J construction | on Cards + URL OWNER ALL OPERATIONS<br>4 List Of Covered Dependings<br>Find the State of State of                                                                                                    |         |  |
|                      |                      | +HealthCare Insurance Identificati<br>Card No: 01-00000000108765-0010<br>Insured Name : TAR Conta<br>Employee 01 : AAD CECCOTE EXAMPLE<br>CNIC No: 3531 (Conta<br>Employer No: 34AD 161<br>Date 07 Birth : 01-3 (A-1977)<br>Valid Up To: 31-4 (Conta)                                                         | on Cards + UP DE INSURANCE<br>UNDOW TAKAFUL<br>OPERATIONS<br>4 List Of Covered Dependants<br>House Tang Device 175<br>East Tang Device 175<br>East Tang Device 175<br>Ea                                                                                                    |         |  |
|                      |                      | +HealthCare Insurance Identification<br>Card No: 01-000000000000076765-0010<br>Insured Name : TAR 10000<br>Employee 01 : A/00 1000000000000000<br>CNIC No : 353110270000<br>Employee No : A/00 101<br>Date 01 Birth : 01-3 40007<br>Valid Up To : 31-40-0025<br>Benefit Covered:                              | on Cards + EVENCE<br>EXAMPLE A CONTRACT<br>EVENTORS<br>4 List Of Covered Dependants<br>EVENTORS<br>4 List Of Covered Dependants<br>EVENTORS<br>1 EVENTORS<br>1 EVENTOR |         |  |
|                      |                      | +HealthCare Insurance Identification<br>Card No: 01-000000000108765-0010<br>Insured Name : TAR<br>Employee Of: A/D<br>CMIC No : 3531<br>Employer No : A/D<br>Date Of Birth : 01-J<br>Date Of Birth : 01-J<br>Valie Up To : 31-4<br>Benefit Covred:<br>Hespitalization _gmm                                    | on Cards + UNDOW TAKAFU<br>OPERATION<br>LIST OF Covered Operations<br>Example of the state of the state<br>operations from the state of the state<br>operations from the state of the state<br>operations from the state of the state<br>operations from the state of the state of the state o                                                                                                    |         |  |

Scroll down further to see the list of dependents and claims of that employee.

| Employee D | Dependents      |                      |      |              |
|------------|-----------------|----------------------|------|--------------|
|            |                 |                      |      |              |
| S.NO 🔶     | EMPLOYEE NAME   | DESIGNATION RELATION | PLAN | BIRTH DATE   |
| 1          | Tariq Gill      | Poct Of Staff        | С    | 01-JANI-1977 |
| 2          | Rubina Tariq    |                      |      | 09-001-1975  |
| 3          | Issac Tariq     |                      |      | 19-NOV-2009  |
| 4          | Irsha Tariq     |                      |      | 02-JUN-1996  |
| 5          | Perwashan Tariq |                      |      | 07-NOV-1997  |
| 6          | Nisha Tariq     | Daughter             | C    | 07-FEB-2001  |
|            |                 |                      |      |              |

## 4.5 <u>Reports</u>

- 1. Click on Reports page
- 2. This page will show various reports of this policy.
- 3. Click on the download button against the selected report.
- 4. This report will be downloaded on your device in Excel Format.

|               | ■ ABILITY PVT.LTD. (00000000110047)                                             | Welcome MUHAMMAD ALL SHAF ZAD |
|---------------|---------------------------------------------------------------------------------|-------------------------------|
| <u>ی</u>      | Policy Information Coverage Information Policy Information Employee Information | n Reports                     |
| <b>№</b><br>→ | REPORTS                                                                         |                               |
|               | REPORT NAME                                                                     |                               |
|               | Current List Of Insured                                                         | Download                      |
|               | Overage List Of Insured                                                         | Download                      |
|               | Missing Date Of Birth                                                           | Download                      |
|               | Policy Insured Details (All Type)                                               | Download                      |
|               | List Of In-Patient Claims                                                       | Download                      |
|               | List Of Out-Patient Claims                                                      | Download                      |